Sun Ethernet Fabric Operating System Uplink Port Trailing Administration Guide

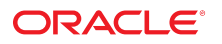

Part No: E58398-01 February 2015 Copyright © 2015, Oracle and/or its affiliates. All rights reserved.

This software and related documentation are provided under a license agreement containing restrictions on use and disclosure and are protected by intellectual property laws. Except as expressly permitted in your license agreement or allowed by law, you may not use, copy, reproduce, translate, broadcast, modify, license, transmit, distribute, exhibit, perform, publish, or display any part, in any form, or by any means. Reverse engineering, disassembly, or decompilation of this software, unless required by law for interoperability, is prohibited.

The information contained herein is subject to change without notice and is not warranted to be error-free. If you find any errors, please report them to us in writing.

If this is software or related documentation that is delivered to the U.S. Government or anyone licensing it on behalf of the U.S. Government, then the following notice is applicable:

U.S. GOVERNMENT END USERS. Oracle programs, including any operating system, integrated software, any programs installed on the hardware, and/or documentation, delivered to U.S. Government end users are "commercial computer software" pursuant to the applicable Federal Acquisition Regulation and agency-specific supplemental regulations. As such, use, duplication, disclosure, modification, and adaptation of the programs, including any operating system, integrated software, any programs installed on the hardware, and/or documentation, shall be subject to license terms and license restrictions applicable to the programs. No other rights are granted to the U.S. Government.

This software or hardware is developed for general use in a variety of information management applications. It is not developed or intended for use in any inherently dangerous applications, including applications that may create a risk of personal injury. If you use this software or hardware in dangerous applications, then you shall be responsible to take all appropriate fail-safe, backup, redundancy, and other measures to ensure its safe use. Oracle Corporation and its affiliates disclaim any liability for any damages caused by use of this software or hardware in dangerous applications.

Oracle and Java are registered trademarks of Oracle and/or its affiliates. Other names may be trademarks of their respective owners.

Intel and Intel Xeon are trademarks or registered trademarks of Intel Corporation. All SPARC trademarks are used under license and are trademarks or registered trademarks of SPARC International, Inc. AMD, Opteron, the AMD logo, and the AMD Opteron logo are trademarks or registered trademarks of Advanced Micro Devices. UNIX is a registered trademark of The Open Group.

This software or hardware and documentation may provide access to or information about content, products, and services from third parties. Oracle Corporation and its affiliates are not responsible or and expressly disclaim all warranties of any kind with respect to third-party content, products, and services unless otherwise set forth in an applicable agreement between you and Oracle. Oracle Corporation and its affiliates will not be responsible for any loss, costs, or damages incurred due to your access to or use of third-party content, products, or services, except as set forth in an applicable agreement between you and Oracle.

#### Documentation Accessibility

For information about Oracle's commitment to accessibility, visit the Oracle Accessibility Program website at http://www.oracle.com/pls/topic/lookup?ctx=acc&id=docacc.

#### Access to Oracle Support

Oracle customers that have purchased support have access to electronic support through My Oracle Support. For information, visit <a href="https://www.oracle.com/pls/topic/lookup?ctx=acc&id=trs">https://www.oracle.com/pls/topic/lookup?ctx=acc&id=trs</a> if you are hearing impaired.

#### Copyright © 2015, Oracle et/ou ses affiliés. Tous droits réservés.

Ce logiciel et la documentation qui l'accompagne sont protégés par les lois sur la propriété intellectuelle. Ils sont concédés sous licence et soumis à des restrictions d'utilisation et de divulgation. Sauf stipulation expresse de votre contrat de licence ou de la loi, vous ne pouvez pas copier, reproduire, traduire, diffuser, modifier, breveter, transmettre, distribuer, exposer, exécuter, publier ou afficher le logiciel, même partiellement, sous quelque forme et par quelque procédé que ce soit. Par ailleurs, il est interdit de procéder à toute ingénierie inverse du logiciel, de le désassembler ou de le décompiler, excepté à des fins d'interopérabilité avec des logiciels tiers ou tel que prescrit par la loi.

Les informations fournies dans ce document sont susceptibles de modification sans préavis. Par ailleurs, Oracle Corporation ne garantit pas qu'elles soient exemptes d'erreurs et vous invite, le cas échéant, à lui en faire part par écrit.

Si ce logiciel, ou la documentation qui l'accompagne, est concédé sous licence au Gouvernement des Etats-Unis, ou à toute entité qui délivre la licence de ce logiciel ou l'utilise pour le compte du Gouvernement des Etats-Unis, la notice suivante s'applique:

U.S. GOVERNMENT END USERS. Oracle programs, including any operating system, integrated software, any programs installed on the hardware, and/or documentation, delivered to U.S. Government end users are "commercial computer software" pursuant to the applicable Federal Acquisition Regulation and agency-specific supplemental regulations. As such, use, duplication, disclosure, modification, and adaptation of the programs, including any operating system, integrated software, any programs installed on the hardware, and/or documentation, shall be subject to license terms and license restrictions applicable to the programs. No other rights are granted to the U.S. Government.

Ce logiciel ou matériel a été développé pour un usage général dans le cadre d'applications de gestion des informations. Ce logiciel ou matériel n'est pas conçu ni n'est destiné à être utilisé dans des applications à risque, notamment dans des applications pouvant causer des dommages corporels. Si vous utilisez ce logiciel ou matériel dans le cadre d'applications dangereuses, il est de votre responsabilité de prendre toutes les mesures de secours, de sauvegarde, de redondance et autres mesures nécessaires à son utilisation dans des conditions optimales de sécurité. Oracle Corporation et ses affiliés déclinent toute responsabilité quant aux dommages causés par l'utilisation de ce logiciel ou matériel pour ce type d'applications.

Oracle et Java sont des marques déposées d'Oracle Corporation et/ou de ses affiliés. Tout autre nom mentionné peut correspondre à des marques appartenant à d'autres propriétaires qu'Oracle.

Intel et Intel Xeon sont des marques ou des marques déposées d'Intel Corporation. Toutes les marques SPARC sont utilisées sous licence et sont des marques ou des marques déposées de SPARC International, Inc. AMD, Opteron, le logo AMD et le logo AMD Opteron sont des marques ou des marques déposées d'Advanced Micro Devices. UNIX est une marque déposée d'The Open Group.

Ce logiciel ou matériel et la documentation qui l'accompagne peuvent fournir des informations ou des liens donnant accès à des contenus, des produits et des services émanant de tiers. Oracle Corporation et ses affiliés déclinent toute responsabilité ou garantie expresse quant aux contenus, produits ou services émanant de tiers, sauf mention contraire stipulée dans un contrat entre vous et Oracle. En aucun cas, Oracle Corporation et ses affiliés ne sauraient être tenus pour responsables des pertes subies, des coûts occasionnés ou des dommages causés par l'accès à des contenus, produits ou services tiers, ou à leur utilisation, sauf mention contraire stipulée dans un contrat entre vous et Oracle.

#### Accessibilité de la documentation

Pour plus d'informations sur l'engagement d'Oracle pour l'accessibilité à la documentation, visitez le site Web Oracle Accessibility Program, à l'adresse http://www.oracle.com/pls/topic/lookup?ctx=acc&id=docacc.

#### Accès au support électronique

Les clients Oracle qui ont souscrit un contrat de support ont accès au support électronique via My Oracle Support. Pour plus d'informations, visitez le site <a href="https://www.oracle.com/pls/topic/lookup?ctx=acc&id=trs">https://www.oracle.com/pls/topic/lookup?ctx=acc&id=trs</a> si vous êtes malentendant.

# Contents

| Using This Documentation                                           | 7  |
|--------------------------------------------------------------------|----|
| Sun Ethernet Fabric Operating System Uplink Port Trailing Protocol | 9  |
| Uplink Port Trailing Topology Example                              | 9  |
| ▼ Configure NEM24p-0                                               | 10 |
| ▼ Configure NEM24p-1                                               | 12 |
| ▼ Configure the ToR72                                              | 14 |
| ▼ Verify the Configurations                                        | 15 |
| ▼ Configure the Host                                               | 17 |
| ▼ Verify the Uplink Port Trailing Feature                          | 18 |

6 Sun Ethernet Fabric Operating System Uplink Port Trailing Administration Guide • February 2015

# Using This Documentation

- **Overview** Configure and manage Sun Ethernet Fabric Operating System (SEFOS) Uplink Port Trailing on Oracle switches
- Audience Enterprise network and system administrators
- Required knowledge Advanced experience configuring switch software
- "Product Documentation Libraries" on page 7
- "Feedback" on page 7

# **Product Documentation Libraries**

http://www.oracle.com/goto/ES1-24/docs

http://www.oracle.com/goto/SN-10GbE-72p/docs

http://www.oracle.com/goto/SB6K-24p-10GbE/docs

# Feedback

Provide feedback about this documentation at http://www.oracle.com/goto/docfeedback.

8 Sun Ethernet Fabric Operating System Uplink Port Trailing Administration Guide • February 2015

# Sun Ethernet Fabric Operating System Uplink Port Trailing Protocol

Uplink Port Trailing monitors the state of uplink ports to manage downlink ports. If an uplink goes down, Uplink Port Trailing shuts down related downlink ports, allowing the server's High Availability features to switch over to an alternate uplink port. When an uplink is restored to service, the related downlink ports are also restored.

This feature is supported on all Oracle Ethernet rack and blade switches.

- "Uplink Port Trailing Topology Example" on page 9
- "Configure NEM24p-0" on page 10
- "Configure NEM24p-1" on page 12
- "Configure the ToR72" on page 14
- "Verify the Configurations" on page 15
- "Configure the Host" on page 17
- "Verify the Uplink Port Trailing Feature" on page 18

### **Uplink Port Trailing Topology Example**

The following topology demonstrates the Uplink Port Trailing feature configured on access switches connecting to the servers. The example uses the Sun Blade 6000 Ethernet Switched NEM 24p 10GbE at the access layer. To enable this feature, the interfaces connecting from the access switch to the Sun Ethernet 10GbE Switch 72 (ToR72) and server-facing interfaces are bound together in a group.

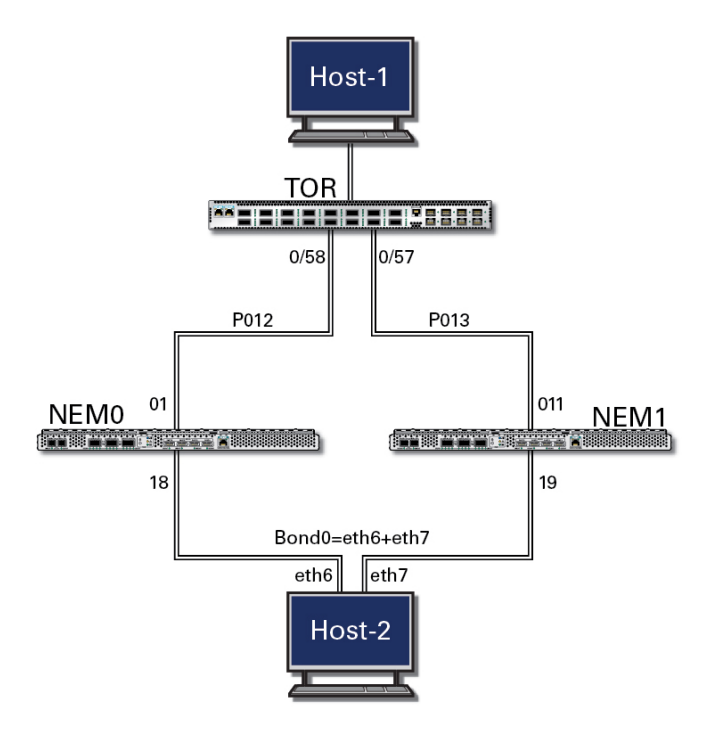

### Configure NEM24p-0

### 1. Start the configuration with all ports and the default VLAN shut down.

Also, enable the Uplink port trailing feature.

**Tip** - It is a best practice to start the configuration with all the ports and default VLAN shut down. Disable GVRP and GMRP, because dynamic VLAN learning is not suggested.

```
NEM24p-0 SEFOS# configure terminal
NEM24p-0 SEFOS(config)# set gvrp disable
NEM24p-0 SEFOS(config)# set gmrp disable
NEM24p-0 SEFOS(config)# set port-channel enable
NEM24p-0 SEFOS(config)# set uplink-trailing enable
% Enabling Uplink Trailing Module
NEM24p-0 SEFOS(config)# interface vlan 1
NEM24p-0 SEFOS(config-if)# shutdown
NEM24p-0 SEFOS(config-if)# no ip address
NEM24p-0 SEFOS(config-if)# exit
NEM24p-0 SEFOS(config-if)# exit
NEM24p-0 SEFOS(config)# interface range extreme-ethernet 0/1-24
NEM24p-0 SEFOS(config-if-range)# shutdown
NEM24p-0 SEFOS(config-if-range)# end
```

### 2. Create and enable port-channel between switches according to the topology.

```
NEM24p-0 SEFOS# configure terminal
NEM24p-0 SEFOS(config)# interface port-channel 12
NEM24p-0 SEFOS(config-if)# no shutdown
NEM24p-0 SEFOS(config-if)# exit
NEM24p-0 SEFOS(config)# end
```

### 3. Configure VLANs manually.

You must add at least one port to the VLAN before you can assign the VLAN a name.

```
NEM24p-0 SEFOS# configure terminal
NEM24p-0 SEFOS(config)# vlan 300
NEM24p-0 SEFOS(config-vlan)# ports add port-channel 12 name vlan-1
NEM24p-0 SEFOS(config-vlan)# vlan active
NEM24p-0 SEFOS(config-vlan)# exit
NEM24p-0 SEFOS(config)# vlan 301
NEM24p-0 SEFOS(config-vlan)# ports add port-channel 12 name vlan-2
NEM24p-0 SEFOS(config-vlan)# vlan active
NEM24p-0 SEFOS(config-vlan)# vlan active
NEM24p-0 SEFOS(config-vlan)# exit
NEM24p-0 SEFOS(config-vlan)# exit
```

#### 4. Create an uplink trailing group.

The group number can be 1 to 65355.

```
NEM24p-0 SEFOS# configure terminal
NEM24p-0 SEFOS(config)# uplink-trailing 10
% Uplink Trailing Group 10 Created
NEM24p-0 SEFOS(config-ultr)# description "Uplink-trailing between NEM24p-0 & ToR72p -1"
NEM24p-0 SEFOS(config-ultr)# end
```

5. Configure the port-channel to allow all VLANs.

```
NEM24p-0 SEFOS# configure terminal
NEM24p-0 SEFOS(config)# interface port-channel 12
NEM24p-0 SEFOS(config-if)# switchport mode trunk
NEM24p-0 SEFOS(config-if)# exit
NEM24p-0 SEFOS(config)# end
```

#### 6. Enable the ports and add them to the appropriate port-channels.

Assign the ports to the uplink-trailing group as uplink or downlink to bind them together

```
NEM24p-0 SEFOS# configure terminal
NEM24p-0 SEFOS(config)# interface range extreme-ethernet 0/1
NEM24p-0 SEFOS(config-if-range)# description "connected to ToR72p-1"
NEM24p-0 SEFOS(config-if-range)# channel-group 12 mode active
```

```
NEM24p-0 SEFOS(config-if-range)# uplink-trailing group 10 uplink
NEM24p-0 SEFOS(config-if-range)# no shutdown
NEM24p-0 SEFOS(config)# interface extreme-ethernet 0/18
NEM24p-0 SEFOS(config)# description "connected to Linux blade, Host-2"
NEM24p-0 SEFOS(config-if)# description "connected to Linux blade, Host-2"
NEM24p-0 SEFOS(config-if)# switchport mode trunk
NEM24p-0 SEFOS(config-if)# uplink-trailing group 10 downlink
NEM24p-0 SEFOS(config-if)# no shutdown
NEM24p-0 SEFOS(config-if)# exit
NEM24p-0 SEFOS(config-if)# exit
```

7. Save the configuration.

```
NEM24p-0 SEFOS# copy run start
Building configuration ...
[OK]
```

## Configure NEM24p-1

1. Start the configuration with all ports and the default VLAN shut down.

Also, enable the Uplink port trailing feature.

**Tip** - It is a best practice to start the configuration with all the ports and default VLAN shut down. Disable GVRP and GMRP, because dynamic VLAN learning is not suggested.

```
NEM24p-1 SEFOS# configure terminal
NEM24p-1 SEFOS(config)# set gvrp disable
NEM24p-1 SEFOS(config)# set gmrp disable
NEM24p-1 SEFOS(config)# set port-channel enable
NEM24p-1 SEFOS(config)# set uplink-trailing enable
% Enabling Uplink Trailing Module
NEM24p-1 SEFOS(config)# interface vlan 1
NEM24p-1 SEFOS(config-if)# shutdown
NEM24p-1 SEFOS(config-if)# no ip address
NEM24p-1 SEFOS(config-if)# exit
NEM24p-1 SEFOS(config-if)# exit
NEM24p-1 SEFOS(config)# interface range extreme-ethernet 0/1-24
NEM24p-1 SEFOS(config-if-range)# shutdown
NEM24p-1 SEFOS(config-if-range)# end
```

2. Create and enable port-channel between switches according to the topology.

```
NEM24p-1 SEFOS# configure terminal
NEM24p-1 SEFOS(config)# interface port-channel 13
NEM24p-1 SEFOS(config-if)# no shutdown
NEM24p-1 SEFOS(config-if)# exit
NEM24p-1 SEFOS(config)# end
```

### 3. Configure VLANs manually.

You must add at least one port to the VLAN before you can assign the VLAN a name.

```
NEM24p-1 SEFOS# configure terminal
NEM24p-1 SEFOS(config)# vlan 300
NEM24p-1 SEFOS(config-vlan)# ports add port-channel 13 name vlan-1
NEM24p-1 SEFOS(config-vlan)# vlan active
NEM24p-1 SEFOS(config)# vlan 301
NEM24p-1 SEFOS(config)# vlan 301
NEM24p-1 SEFOS(config-vlan)# ports add port-channel 13 name vlan-2
NEM24p-1 SEFOS(config-vlan)# vlan active
NEM24p-1 SEFOS(config-vlan)# exit
NEM24p-1 SEFOS(config-vlan)# exit
NEM24p-1 SEFOS(config)# end
```

#### 4. Create a uplink trailing group.

The group number can be 1 to 65355.

```
NEM24p-1 SEFOS# configure terminal
NEM24p-1 SEFOS(config)# uplink-trailing 20
% Uplink Trailing Group 20 Created
NEM24p-1 SEFOS(config-ultr)# description "Uplink-trailing between NEM24p-1 & ToR72p -1"
NEM24p-1 SEFOS(config-ultr)# end
```

### 5. Configure the port-channel to allow all VLANs.

```
NEM24p-1 SEFOS# configure terminal
NEM24p-1 SEFOS(config)# interface port-channel 13
NEM24p-1 SEFOS(config-if)# switchport mode trunk
NEM24p-1 SEFOS(config-if)# exit
NEM24p-1 SEFOS(config)# end
```

#### 6. Enable the ports and add them to the appropriate port-channels.

Assign the ports to the uplink-trailing group as uplink or downlink to bind them together

```
NEM24p-1 SEFOS# configure terminal
NEM24p-1 SEFOS(config)# interface range extreme-ethernet 0/1
NEM24p-1 SEFOS(config-if-range)# description "connected to ToR72p-1"
NEM24p-1 SEFOS(config-if-range)# channel-group 13 mode active
NEM24p-1 SEFOS(config-if-range)# uplink-trailing group 20 uplink
NEM24p-1 SEFOS(config-if-range)# no shutdown
NEM24p-1 SEFOS(config-if-range)# exit
NEM24p-1 SEFOS(config)# interface extreme-ethernet 0/18
NEM24p-1 SEFOS(config-if)# description "connected to Linux blade, Host-2"
NEM24p-1 SEFOS(config-if)# switchport mode trunk
NEM24p-1 SEFOS(config-if)# uplink-trailing group 20 downlink
NEM24p-1 SEFOS(config-if)# no shutdown
NEM24p-1 SEFOS(config-if)# no shutdown
NEM24p-1 SEFOS(config-if)# no shutdown
```

NEM24p-1 SEFOS(config)# end

### 7. Save the configuration.

NEM24p-1 SEFOS# copy run start
Building configuration ...
[OK]

## Configure the ToR72

#### • Configure the switch.

```
ToR72p-1 SEFOS# configure terminal
ToR72p-1 SEFOS(config)# set gvrp disable
ToR72p-1 SEFOS(config)# set gmrp disable
ToR72p-1 SEFOS(config)# set port-channel enable
ToR72p-1 SEFOS(config)# interface vlan 1
ToR72p-1 SEFOS(config-if)# shutdown
ToR72p-1 SEFOS(config-if)# no ip address
ToR72p-1 SEFOS(config-if)# exit
ToR72p-1 SEFOS(config)# interface range extreme-ethernet 0/1-72
ToR72p-1 SEFOS(config-if-range)# shutdown
ToR72p-1 SEFOS(config-if-range)# end
ToR72p-1 SEFOS# configure terminal
ToR72p-1 SEFOS(config)# interface port-channel 12
ToR72p-1 SEFOS(config-if)# no shutdown
ToR72p-1 SEFOS(config-if)# exit
ToR72p-1 SEFOS(config)# interface port-channel 13
ToR72p-1 SEFOS(config-if)# no shutdown
ToR72p-1 SEFOS(config-if)# exit
ToR72p-1 SEFOS(config)# end
ToR72p-1 SEFOS# configure terminal
ToR72p-1 SEFOS(config)# vlan 300
ToR72p-1 SEFOS(config-vlan)# ports add port-channel 12,13 name vlan-1
ToR72p-1 SEFOS(config-vlan)# vlan active
ToR72p-1 SEFOS(config-vlan)# exit
ToR72p-1 SEFOS(config)# vlan 301
ToR72p-1 SEFOS(config-vlan)# ports add port-channel 12,13 name vlan-2
ToR72p-1 SEFOS(config-vlan)# vlan active
ToR72p-1 SEFOS(config-vlan)# exit
ToR72p-1 SEFOS(config)# end
ToR72p-1 SEFOS# configure terminal
ToR72p-1 SEFOS(config)# interface port-channel 12
ToR72p-1 SEFOS(config-if)# switchport mode trunk
ToR72p-1 SEFOS(config-if)# exit
ToR72p-1 SEFOS(config)# interface port-channel 13
ToR72p-1 SEFOS(config-if)# switchport mode trunk
ToR72p-1 SEFOS(config-if)# exit
ToR72p-1 SEFOS(config)# end
```

```
ToR72p-1 SEFOS# configure terminal
ToR72p-1 SEFOS(config)# interface range extreme-ethernet 0/57
ToR72p-1 SEFOS(config-if-range)# description "connected to NEM24p-1"
ToR72p-1 SEFOS(config-if-range)# channel-group 13 mode active
ToR72p-1 SEFOS(config-if-range)# no shutdown
ToR72p-1 SEFOS(config-if-range)# exit
ToR72p-1 SEFOS(config)# interface range extreme-ethernet 0/58
ToR72p-1 SEFOS(config-if-range)# description "connected to NEM24p-0"
ToR72p-1 SEFOS(config-if-range)# channel-group 12 mode active
ToR72p-1 SEFOS(config-if-range)# no shutdown
ToR72p-1 SEFOS(config-if-range)# exit
ToR72p-1 SEFOS(config)# interface extreme-ethernet 0/21
ToR72p-1 SEFOS(config-if)# description "connected to eth3 Host-1"
ToR72p-1 SEFOS(config-if)# switchport mode trunk
ToR72p-1 SEFOS(config-if)# no shutdown
ToR72p-1 SEFOS(config-if)# exit
ToR72p-1 SEFOS(config)# end
ToR72p-1 SEFOS# copy run start
Building configuration ...
[OK]
```

### ▼

### Verify the Configurations

1. Check the Uplink Port Trailing feature status.

NEM24p-0 SEFOS# **show uplink-trailing global** % Uplink Trailing enabled

2. Verify the configuration of all groups configured on this switch.

NEM24p-0 SEFOS# show uplink-trailing group summary Uplink Trailing Group 10 Description: Uplink-trailing between NEM24p-0 & ToR72p-1 Admin Status: Enabled Status: Up Port Туре Status Fx0/1 uplink Up Ex0/18 downlink Up NEM24p-0 SEFOS# show uplink-trailing group detail Uplink Trailing Group 10 Description: Uplink-trailing between NEM24p-0 & ToR72p-1 Admin Status: Enabled Status: Up Link State Change: Up 1 Down 0

Port Type Status

Ex0/1 uplink Up Ex0/18 downlink Up

### 3. Verify the configuration of a particular group.

NEM24p-0 SEFOS# show uplink-trailing group 10 Uplink Trailing Group 10 Description: Uplink-trailing between NEM24p-0 & ToR72p-1 Admin Status: Enabled Status: Up Port Type Status Ex0/1 uplink Up Ex0/18 downlink Up NEM24p-1 SEFOS# show uplink-trailing group 20 Uplink Trailing Group 20 Description: Uplink-trailing between NEM24p-1 & ToR72p-1 Admin Status: Enabled Status: Up Status Port Туре Ex0/1 uplink Up Ex0/18 downlink Up

### 4. Verify the Uplink Port trailing configuration on an interface.

NEM24p-0 SEFOS# show uplink-trailing interface extreme-ethernet 0/1 summary Interface Ex0/1 Uplink Trailing Group 10 Port Type uplink Port Link Status Up NEM24p-0 SEFOS# show uplink-trailing interface extreme-ethernet 0/1 detail Interface Ex0/1 Uplink Trailing Group 10 Group Description: Uplink-trailing between NEM24p-0 & ToR72p-1 Enabled Group Admin Status: Group Link Status: Up Port Type uplink Port Link Status Up NEM24p-0 SEFOS# NEM24p-0 SEFOS# show uplink-trailing interface extreme-ethernet 0/18 detail Interface Ex0/18 Uplink Trailing Group 10 Group Description: Uplink-trailing between NEM24p-0 & ToR72p-1 Group Admin Status: Enabled Group Link Status: Up Port Type downlink Port Link Status Up

### Configure the Host

1. Configure the Host-1 interface to accept VLAN 300 and 301 traffic.

[Host-1]# ifconfig -a

eth4.300 Link encap:Ethernet HWaddr 90:E2:BA:79:83:94
inet addr:192.168.30.20 Bcast:192.168.30.255 Mask:255.255.255.0
inet6 addr: fe80::92e2:baff:fe79:8394/64 Scope:Link
UP BROADCAST RUNNING MULTICAST MTU:1500 Metric:1
RX packets:374 errors:0 dropped:0 overruns:0 frame:0
TX packets:377 errors:0 dropped:0 overruns:0 carrier:0
collisions:0 txqueuelen:0
RX bytes:30622 (29.9 KiB) TX bytes:35858 (35.0 KiB)
eth4.301 Link encap:Ethernet HWaddr 90:E2:BA:79:83:94
inet addr:192.168.31.20 Bcast:192.168.31.255 Mask:255.255.255.0
inet6 addr: fe80::92e2:baff:fe79:8394/64 Scope:Link
UP BROADCAST RUNNING MULTICAST MTU:1500 Metric:1
RX packets:2 errors:0 dropped:0 overruns:0 frame:0

- TX packets:6 errors:0 dropped:0 overruns:0 carrier:0 collisions:0 txqueuelen:0 RX bytes:92 (92.0 b) TX bytes:468 (468.0 b)
- 2. Configure a bond interface using two interfaces connecting to the NEM24p-0 and NEM24p-1 such that the bond interface accepts both VLAN 300 and 301 traffic.

[Host-2]# cat /proc/net/bonding/bond0 Ethernet Channel Bonding Driver: v3.7.1 (April 27, 2011) Bonding Mode: fault-tolerance (active-backup) Primary Slave: eth7 (primary\_reselect always) Currently Active Slave: eth7 MII Status: up MII Polling Interval (ms): 100 Up Delay (ms): 0 Down Delay (ms): 0

Slave Interface: eth6 MII Status: up Speed: 10000 Mbps Duplex: full Link Failure Count: 5 Permanent HW addr: 00:1b:21:66:48:ec Slave queue ID: 0

Slave Interface: eth7 MII Status: up Speed: 10000 Mbps Duplex: full Link Failure Count: 11

```
Permanent HW addr: 00:1b:21:66:48:ed
Slave queue ID: 0
[Host-2]# ifconfig -a
bond0.300 Link encap:Ethernet HWaddr 00:1B:21:66:48:EC
         inet addr:192.168.30.50 Bcast:192.168.30.255 Mask:255.255.255.0
         inet6 addr: fe80::21b:21ff:fe66:48ec/64 Scope:Link
         UP BROADCAST RUNNING MULTICAST MTU:1500 Metric:1
         RX packets:374 errors:0 dropped:0 overruns:0 frame:0
         TX packets:536 errors:0 dropped:0 overruns:0 carrier:0
         collisions:0 txqueuelen:0
         RX bytes:30622 (29.9 KiB) TX bytes:45960 (44.8 KiB)
bond0.301 Link encap:Ethernet HWaddr 00:1B:21:66:48:EC
         inet addr:192.168.31.50 Bcast:192.168.31.255 Mask:255.255.255.0
         inet6 addr: fe80::21b:21ff:fe66:48ec/64 Scope:Link
         UP BROADCAST RUNNING MULTICAST MTU:1500 Metric:1
         RX packets:0 errors:0 dropped:0 overruns:0 frame:0
         TX packets:39 errors:0 dropped:0 overruns:0 carrier:0
         collisions:0 txqueuelen:0
         RX bytes:0 (0.0 b) TX bytes:2646 (2.5 KiB)
NEM24p-1 SEFOS# sh uplink-trailing group 20 detail
Uplink Trailing Group 20
Description:
             Uplink-trailing between NEM24p-1 & ToR72p-1
       Admin Status:
                               Enabled
       Status:
                               Up
Link State Change: Up 1 Down
                                      0
```

| Port   | Туре     | Status |
|--------|----------|--------|
| Ex0/1  | uplink   | Up     |
| Ex0/18 | downlink | Up     |

### Verify the Uplink Port Trailing Feature

- **1. Ping from Host-2 to a tagged interface on Host-1.** The ping should go through.
- 2. On ToR72p-1, check that the bond MAC address is learned on port channel 12.

ToR72p-1 SEFOS# show mac-address-table

| Vlan | Mac Address       | Туре   | Ports  |
|------|-------------------|--------|--------|
|      |                   |        |        |
| 1    | 00:14:4f:6c:63:4f | Learnt | po13   |
| 1    | 00:14:4f:6c:66:0f | Learnt | po12   |
| 1    | 90:e2:ba:79:83:94 | Learnt | Ex0/21 |

 300
 00:1b:21:66:48:ec
 Learnt
 pol2 <----- in Bold</th>

 300
 90:e2:ba:79:83:94
 Learnt
 Ex0/21

Total Mac Addresses displayed: 5

3. While the ping is going through, shut down the port connecting to NEM24p-0 on ToR72p-1.

The ping should still go through.

4. Verify the Uplink Port Trailing status on NEM24p-0.

Since the uplink is down, the downlink will also be shut down by the feature.

NEM24p-0 SEFOS# show uplink-trailing group 10 detail Uplink Trailing Group 10 Description: Uplink to ToR72p-1 and downlink to Host-1 Admin Status: Enabled Down Status: Link State Change: Up 4 Down 4 Port Type Status Ex0/1 uplink Down Ex0/18 downlink Down

### 5. Show the bonding status of the standby interface (eth6).

```
[Host-2]# cat /proc/net/bonding/bond0
Ethernet Channel Bonding Driver: v3.7.1 (April 27, 2011)
Bonding Mode: fault-tolerance (active-backup)
Primary Slave: eth7 (primary reselect always)
Currently Active Slave: eth6
MII Status: up
MII Polling Interval (ms): 100
Up Delay (ms): 0
Down Delay (ms): 0
Slave Interface: eth6
MII Status: up
Speed: 10000 Mbps
Duplex: full
Link Failure Count: 5
Permanent HW addr: 00:1b:21:66:48:ec
Slave queue ID: 0
Slave Interface: eth7
MII Status: down
Speed: Unknown
Duplex: Unknown
```

Link Failure Count: 13 Permanent HW addr: 00:1b:21:66:48:ed Slave queue ID: 0
[root@nsn165-82 bonding]#

6. Check the Uplink Port Trailing configuration on NEM24p-1

NEM24p-1 SEFOS# show uplink-trailing group detail Uplink Trailing Group 20 Description: Uplink-trailing between NEM24p-1 & ToR72p-1 Admin Status: Enabled Status: Up Link State Change: Up 1 Down 0 Port Type Status Ex0/1 uplink Up Ex0/18 downlink Up

7. On ToR72p-1, check that the bond MAC address is learned on port channel 13.

ToR72p-1 SEFOS# show mac-address-table

| 301  | 00:1b:21:66:48:ec | Learnt | po13   |
|------|-------------------|--------|--------|
| 300  | 90:e2:ba:79:83:94 | Learnt | Ex0/21 |
| 300  | 00:1b:21:66:48:ec | Learnt | po13   |
| 1    | 90:e2:ba:79:83:94 | Learnt | Ex0/21 |
| 1    | 00:14:4f:6c:63:4f | Learnt | po13   |
|      |                   |        |        |
| Vlan | Mac Address       | Туре   | Ports  |

Total Mac Addresses displayed: 5